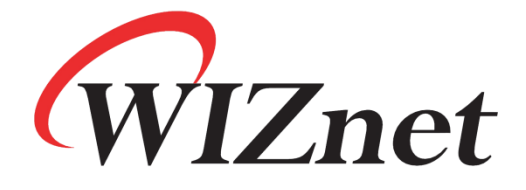

# **Guideline for configuring the S2E as multiple TCP Clients by MCU**

V1.0

Copyright © WIZnet H.K. Limited. All rights reserved.

#### **Document Revision History**

| Version | Date       | Remark           |
|---------|------------|------------------|
| V1.0    | 2017/11/28 | Official Release |

## Copyright notice

Copyright © WIZnet H.K. Limited. All rights reserved. Contact E-mail: sales@wiznet.hk For more information, please visit: www.wiznet.com.hk

### Guideline for configuring the S2E as multiple TCP Clients

## by MCU

The following is an example where an MCU sends AT-Commands to S2E module through serial port and configures the S2E module as four TCP Clients to connect to 4 TCP Servers. For details, please refer to the WIZnet S2E User Manual.

Note: The black words are the AT command strings sent by the MCU to the S2E through the serial port;

The red words are the strings that S2E returns to the MCU through the serial port after the configuration is successful.

The blue words are the comments of the AT-Commands;

| $AT \mid n$                            | //Terminal check                                               |  |
|----------------------------------------|----------------------------------------------------------------|--|
| OK  r n                                |                                                                |  |
| $AT+C1_OP=1\r\n$                       | //set the S2E into TCP Client mode                             |  |
| [C1_OP] Value is:1\r\n                 |                                                                |  |
| AT+C1_LINK_NUM=4\r\n                   | //Set the number of TCP links (available options: $1 \sim 4$ ) |  |
| [C1_LINK_NUM] Value is 4\r\n           |                                                                |  |
| /************************************* | ure the first Server**********************************         |  |
| $AT+DNSEN1=1\r\n$                      | //Enable DNS 1                                                 |  |
| [DNSEN1]Value is 1\r\n                 |                                                                |  |
| AT+DOMAIN1=www.baidu.com\r\n           | //Server 1 Domain Name                                         |  |
| [DOMAIN1]Value is:www.baidu.com\r\n    |                                                                |  |
| $AT+C1\_CL1\_PP1=80\r\n$               | //Server 1 Port                                                |  |
| [C1_CLI_PP1]Value is 80\r\n            |                                                                |  |
| /************************************* |                                                                |  |
| $AT+DNSEN2=1\r\n$                      | //EnableDNS 2                                                  |  |
| [DNSEN2] Value is 1\r\n                |                                                                |  |
| $AT+DOMAIN2=www.sina.com.cn\r\n$       | //Server 2 Domain Name                                         |  |
| [DOMAIN2]Value is:www.sina.com.cn\r\n  |                                                                |  |
| $AT+C1\_CL1\_PP2=80\r\n$               | //Server 2 Port                                                |  |
| [C1_CLI_PP2]Value is 80\r\n            |                                                                |  |
| /************************************* | igure the third Server*******************************/         |  |
| $AT+DNSEN3=0\r\n$                      | //Close DNS 3                                                  |  |
| [DNSEN3]Value is 0\r\n                 |                                                                |  |
| AT+C1_CL1_IP3=192.168.1.100\r\n        | //Server 3 IP Address                                          |  |
| [C1_CL1_IP3]Value is 192.168.1.100\r\n |                                                                |  |
| $AT+C1\_CLI\_PP3=5000\r\n$             | //Server 3 Port                                                |  |
| [C1_CLI_PP3]Value is 5000\r\n          |                                                                |  |
| /************************************* | <i>ure the fourth Server</i> ******************************/   |  |
| $AT+DNSEN4=0\r\n$                      | //Close DNS 4                                                  |  |
| [DNSEN4] Value is 0\r\n                |                                                                |  |
| AT+C1_CLI_IP4=192.168.1.101\r\n        | //Server 4 IP Address                                          |  |
| [C1_CL1_IP4]Value is 192.168.1.101\r\n |                                                                |  |
| $AT+C1\_CL1\_PP4=6000\r\n$             | //Server 4 Port                                                |  |
| [C1_CLI_PP4]Value is 6000\r\n          |                                                                |  |
|                                        |                                                                |  |
| AT+EXIT r n                            | //Save setting and enter data mode                             |  |